## **M** winmostar チュートリアル

# LAMMPS 伸長計算(固体)

V10.4.3

2021年4月1日 株式会社クロスアビリティ

Copyright 2008-2021 X-Ability Co., Ltd.

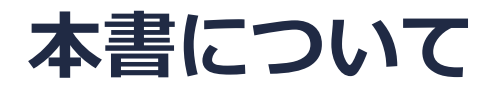

- 本書はWinmostar V10の使用例を示すチュートリアルです。
- 初めてWinmostar V10をお使いになる方はビギナーズガイドを参照してください。
- 各機能の詳細を調べたい方は<u>ユーザマニュアル</u>を参照してください。
- 本書の内容の実習を希望される方は、講習会を受講ください。
  - Winmostar導入講習会:基礎編チュートリアルの操作方法のみ紹介します。
  - <u>Winmostar基礎講習会</u>:理論的な背景、結果の解釈の解説、基礎編チュートリアルの操作方法、基礎編以外のチュートリアルの一部の操作方法を紹介します。
  - 個別講習会:ご希望に応じて講習内容を自由にカスタマイズして頂けます。
- 本書の内容通りに操作が進まない場合は、まず<u>よくある質問</u>を参照してください。
- よくある質問で解決しない場合は、情報の蓄積・管理のため、お問合せフォームに、不具合の 再現方法とその時に生成されたファイルを添付しご連絡ください。
- 本書の著作権は株式会社クロスアビリティが有します。株式会社クロスアビリティの許諾な く、いかなる形態での内容のコピー、複製を禁じます。

概要

- 本チュートリアルでは、AI結晶の伸長計算の手順を示します。
- ターゲットとなる物質の種類、初期密度に応じて平衡化に必要なステップ数は変化します。
- 相互作用の計算方法、力場の種類、スーパーセルのサイズ、伸長速度も結果に影響を与えま す。

#### 動作環境設定

- 本機能を用いるためには、LAMMPSとCygwinのセットアップが必要です。
- <u>https://winmostar.com/jp/installation/</u>インストール方法のWindows用のLAMMPSと Cygwinの設定手順に従います。

(6) 以下のいずれかのリンク先の手順でWinmostar用のCygwin環境(cygwin\_wmと呼びま す)を構築します。

<u>ビルド済みのcygwin wmをインストールする場合(推奨)</u> cygwin wmをビルドする場合(非推奨、上級者向け) Cygwinの代わりにWindows Subsystem for Linuxを用いる場合(ベータ版)

(7) WinmostarをインストールしたWindows PC (ローカルマシン)上で使用するソルバを、 以下のリンク先の手順でインストールします。

<u>GAMESS</u><u>NWChem</u><u>LAMMPS</u><u>NAMD</u><u>Quantum ESPRESSO</u><u>FDMNES</u> ※Gromacs, Amber, MODYLAS, OpenMXは前の手順でインストールするcygwin\_wmに含まれます。

## I. 系の作成

- 1. **固体 | 結晶ビルダ**をクリックする。
- 2. Cubic 225 Fm-3m、a=4.0495 Å、(0.0, 0.0, 0.0)にAIが置かれた結晶を作成する。
- 3. **OK**をクリックする。

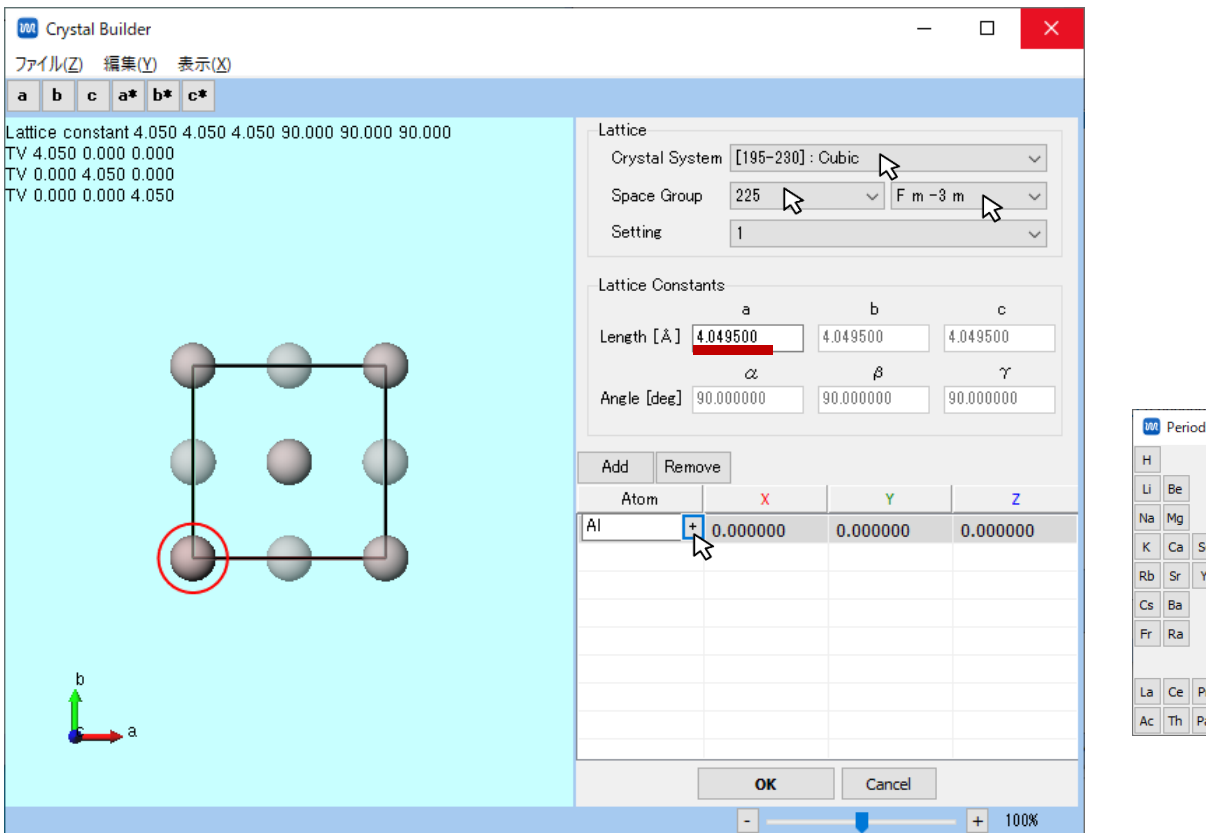

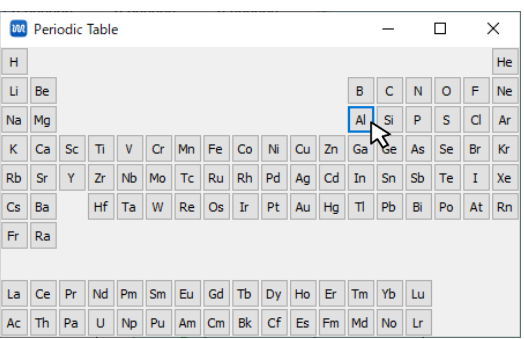

#### I. 系の作成

- 1. **固体 | スーパーセルを作成**をクリックする。
- 2. 10×10×10のスーパーセルを作成し、OKをクリックする。

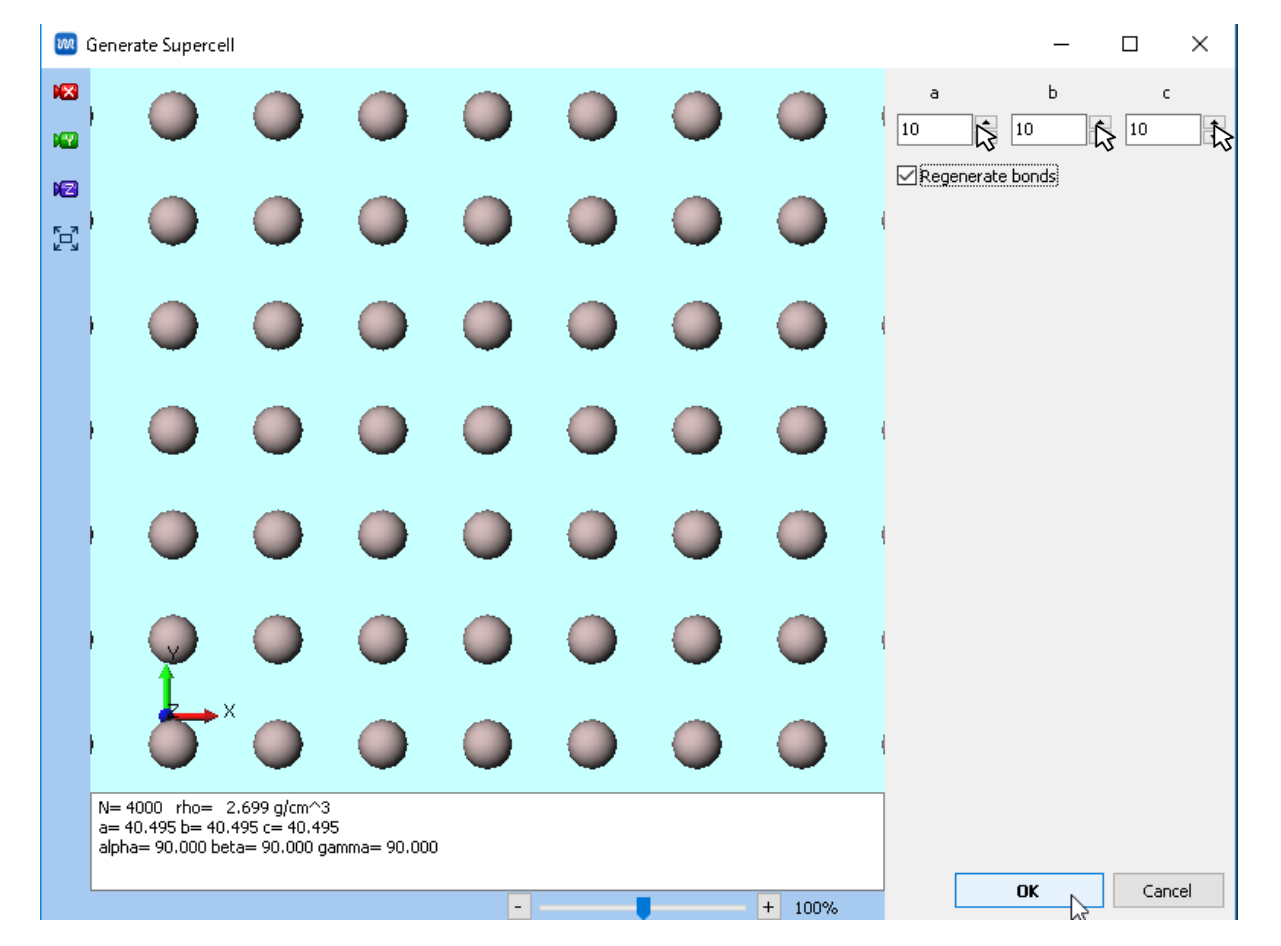

## II. 系の平衡化

1

- 1. ソルバー覧からLAMMPSを選択し、 (**キーワード設定**)をクリックする。
- 2. 警告が出るが、いいえをクリックする。
- 3. パラメータファイルを使用を選択しNextをクリックする。
- 4. Pair Styleをeam/alloy、Potential FileをAl\_zhou.eam.alloyに設定し、 OKをクリックする。

|                                 | 力場を割り当てる方法を選択してください                    | パラメータファイルを選択してください                   |  |  |
|---------------------------------|----------------------------------------|--------------------------------------|--|--|
|                                 | ○自動でパラメータを割り当て                         | ●無機物系を計算                             |  |  |
| 10PAC 🛛 🗹 🔝 🞰                   | (一般) GAFF V Exception                  | Atom style atomic ~                  |  |  |
|                                 | (タンパク質/イオン) AMBER03 ~                  | Pair style eam/alloy                 |  |  |
| AMESS -C6H5 -CH3                | (次分子) <b>SPC/E</b> ~                   | Potential file Al_zhou.eam.alloy     |  |  |
| iaussian<br>WChem               |                                        | ○ReaxFFを使用して計算                       |  |  |
| iromacs                         |                                        | Pair style reax $\checkmark$         |  |  |
| AMMES<br>Juantum ESPRESSO       |                                        | Potential file ffield.reax.AB $\vee$ |  |  |
|                                 | Dump Now                               | ○ 散逸粒子動力学法を使用して計算                    |  |  |
| **                              |                                        | Potential file groot ~               |  |  |
|                                 | ● パラメータファイルを使用(無機物系、ReaxFF、散逸粒子動力学法向け) |                                      |  |  |
| 電荷が設定されていない分子が含まれます。電荷を設定します か? | ○メインウィンドウのファイルに書かれたパラメータを使用            |                                      |  |  |
| はい(Y) いいえ(N) キャンセル              |                                        |                                      |  |  |
|                                 |                                        | d Back OK D Court                    |  |  |
|                                 | < Back Next > 3 Cancel                 |                                      |  |  |

## II. 系の平衡化

- 1. PresetをNPT(fast)に、Pressure Controlをanisoに設定し、 Generate initial velocityにチェックを入れる。
- 2. Runをクリックする。ファイル名をal101010として保存する。

| 🚾 LAMMPS Setup             |                  |                               |               | -        | $\Box$ $\times$ |
|----------------------------|------------------|-------------------------------|---------------|----------|-----------------|
| Extending Simulation       |                  | MPI                           | 1             | proc     | esses           |
| Preset NPT (fast)          | $\sim$           |                               |               |          |                 |
| Automatic                  | •                | Manual entry                  |               | Opti     | ons             |
| Basic Advanced             | Output           | Interaction                   | Non-equilibr  | ium (1)  | Restraint       |
| Unit/Format/Potentia       | ıl               | Tempera                       | ture Coupling | J        |                 |
| Units                      | metal            | <ul> <li>Temperatu</li> </ul> | ure [K]       | 300.0    |                 |
| Atom style                 | atomic           | ∼ Tdamp [ps                   | ]             | 0.1      |                 |
| Pair style                 | eam/alloy        | ~ Pressure                    | Coupling      |          |                 |
| Force field/Potential file | Al_zhou.eam.allo | ) V Pressure c                | ontrol        | aniso    | ~               |
| Run Control                |                  | Pressure [                    | bar]          | 1.013 1. | 013 1.013       |
| Time step [ps]             | 0.002            | Pdamp [ps                     | ]             | 0.1      |                 |
| # of time steps            | 5000             |                               |               |          |                 |
| Total time [ps]: 10        |                  |                               |               |          |                 |
| Ensemble                   | npt              | $\sim$                        |               |          |                 |
| Velocity Generation        |                  |                               |               |          |                 |
| Generate initial velocity  |                  |                               |               |          |                 |
| Random seed                | 12345            |                               |               |          |                 |
| Reset Load                 | Save Save        | as Default                    | ОК            | Cancel   | Run 💦           |

# III. 伸長計算

- 1. **(キーワード設定**)をクリックする。
- Extending Simulationにチェックを入れ、# of Time Stepsに10000、
   Pressure Controlにxyを指定し、Generate initial velocityのチェックを外す。
- 3. Non-equilibrium (1)タブで、Enable elongationにチェックを入れ、 Eng. Strain Rateに0.01を入力する。
- 4. Runをクリックする。

| Extending Simulation                                           | 1 processes              | Elongation               | Simulated Annealing           |
|----------------------------------------------------------------|--------------------------|--------------------------|-------------------------------|
| Preset Minimize (fast) ~                                       |                          |                          | Enable simulated annealing    |
| Automatic Manual entry                                         | Options                  | Affine transformation    | Final temperature 300.0       |
| Basic Advance Output Interaction Non-e                         | quilibrium (1) Restraint |                          |                               |
| Unit/Format/Potential Temperature Co                           | upling                   | [1/ps]                   | Annealing rate: N/A           |
| Units metal ~ Temperature [K]                                  | 300.0                    | Max eng. strain: 0.200   |                               |
| Atom style atomic $\checkmark$ Tdamp [ps]                      | 0.1                      | Preserve volume          |                               |
| Pair style eam/alloy ~ Pressure Couplin                        | g                        | Pulling                  |                               |
| Force field/Potential file Al_zhou.eam.allo ~ Pressure control | xy 💊 🗸                   | Enable pulling           |                               |
| Run Control Pressure [bar]                                     | 1.013 1.013 1.013        | Pulled atoms Select G    | Group                         |
| Time step [ps] 0.002 Pdamp [ps]                                | 0.1                      | 1                        | ^                             |
| # of time steps 10000                                          |                          |                          | ~                             |
| Total time [ps]: 20                                            |                          | Pull velocity [A/fs] 0 0 | 0                             |
| Ensemble npt ~                                                 |                          | Pull distance [Å]: N/A   |                               |
| Velocity Generation                                            |                          |                          |                               |
| Generate initial velocity                                      |                          | Reset Load Save          | Save as Default OK Cancel Run |

Automatic

**Winmostar** Copyright 2008-2021 X-Ability Co., Ltd.

Options

Restraint

Non-equilibrium (1)

Manual entry

Interaction

Output

## IV. 結果解析

- 1. 
  (エネルギー変化) をクリックし、デフォルトで選ばれるファイルを開く。
- 2. Energy TermsのPzzとEngStraiにチェックを入れ、Drawボタンを押す。
- 3. **Options** | **Open Excel**をクリックする。

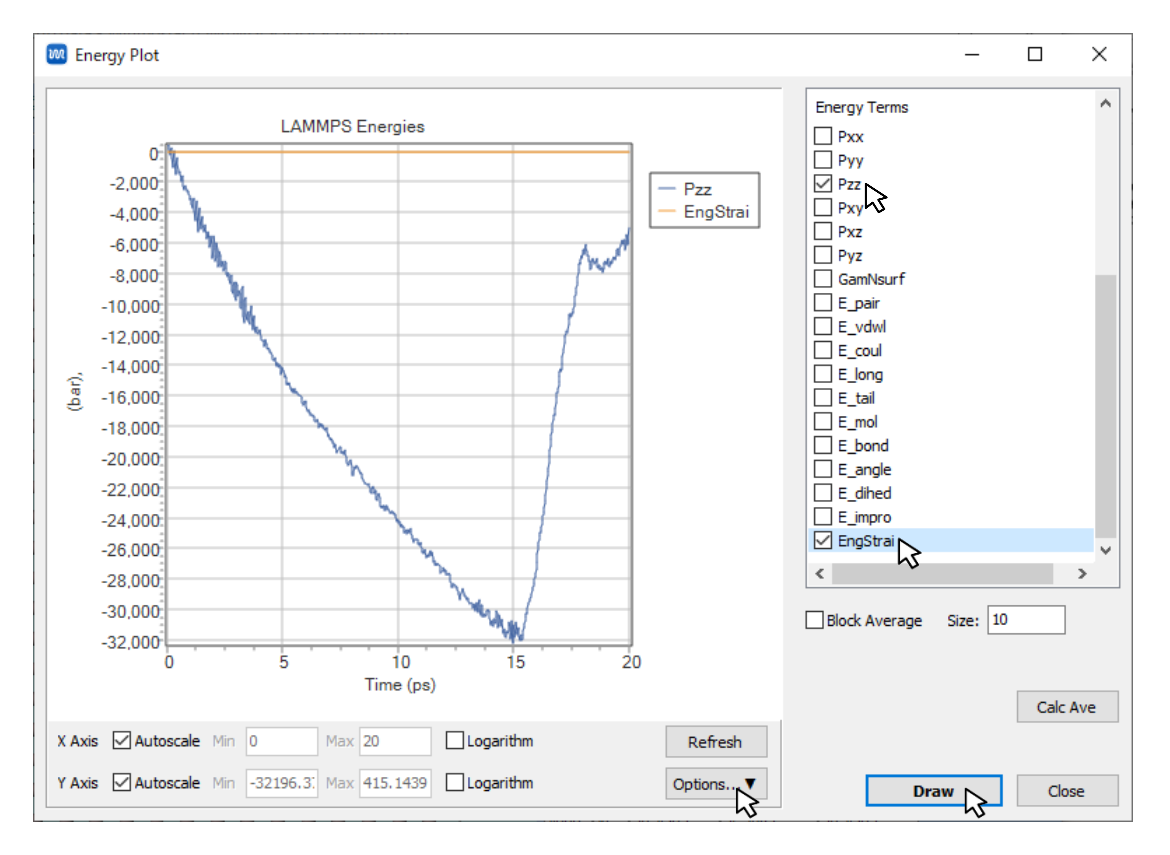

IV. 結果解析

CSVを開き、x軸に3カラム目(工業ひずみ)、y軸(Pzz)に2カラム目に-1を掛けた数をプロットすると、S-S曲線が得られる。

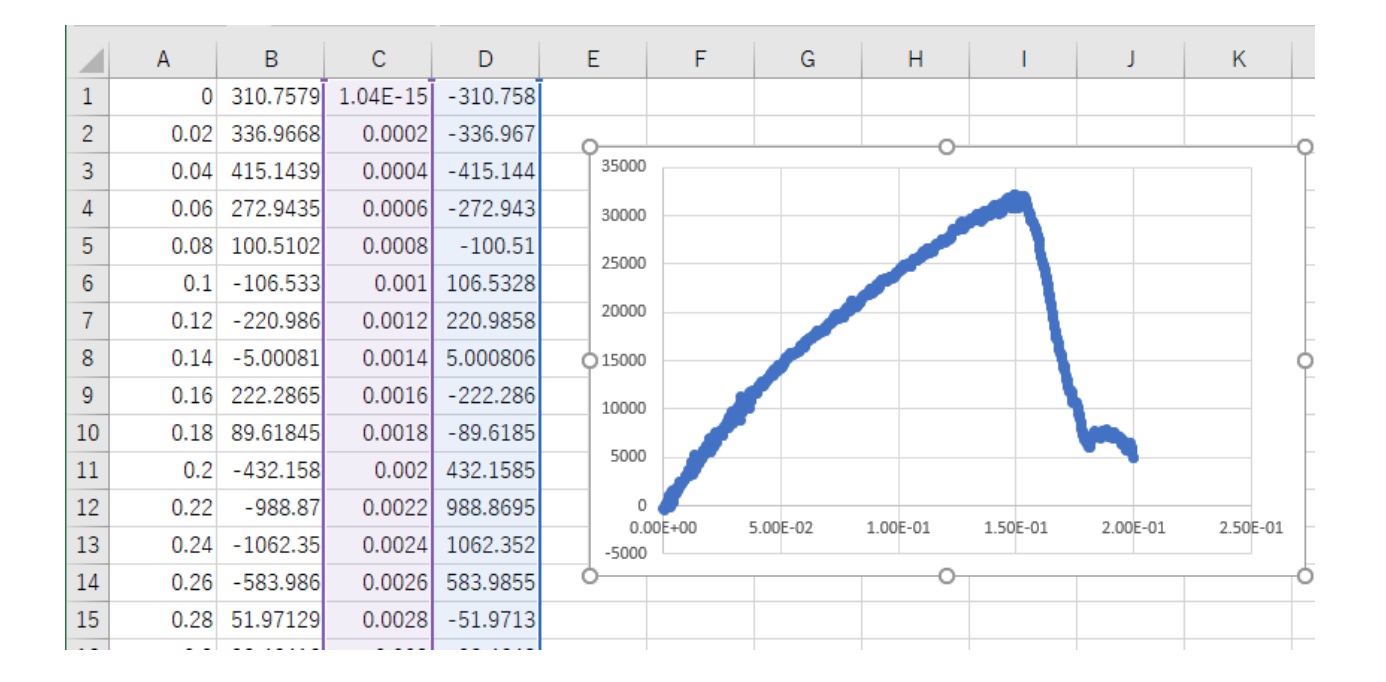

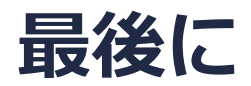

• 各機能の詳細を調べたい方は<u>ユーザマニュアル</u>を参照してください。

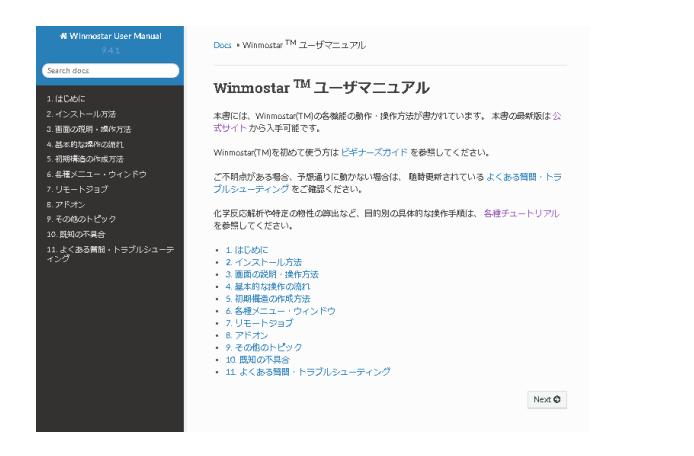

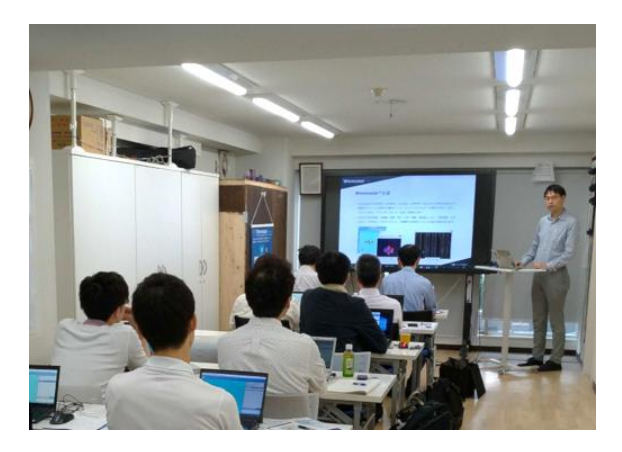

<u>ユーザマニュアル</u>

<u>Winmostar 講習会</u>の風景

- 本書の内容の実習を希望される方は、基礎編チュートリアルについては<u>Winmostar基礎講習会</u> へご登録、基礎編以外のチュートリアルについては<u>個別講習会</u>のご依頼をご検討ください。
- 本書の内容通りに操作が進まない場合は、まず<u>よくある質問</u>を参照してください。
- よくある質問で解決しない場合は、情報の蓄積・管理のため、<u>お問合せフォーム</u>に、不具合の 再現方法とその時に生成されたファイルを添付しご連絡ください。

以上